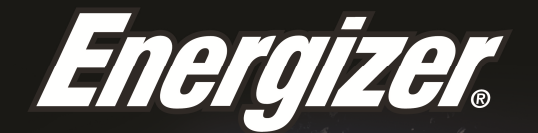

# ENERGY ES2OLTE

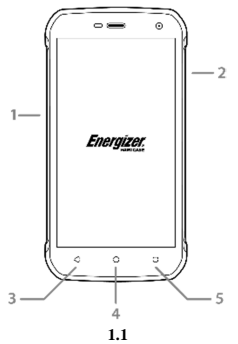

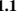

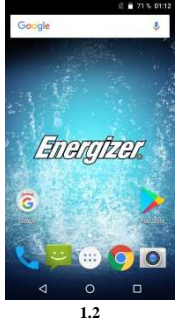

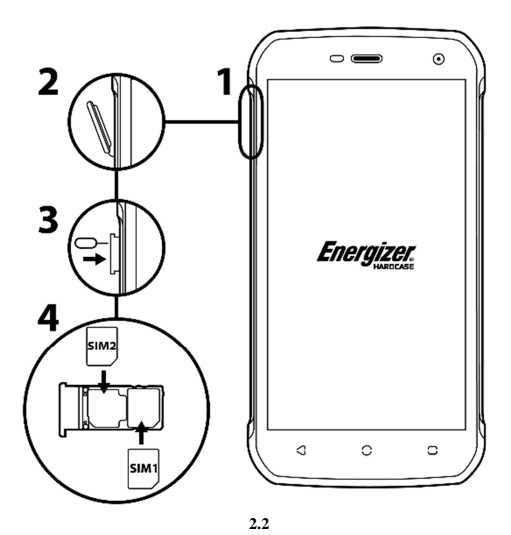

2.3

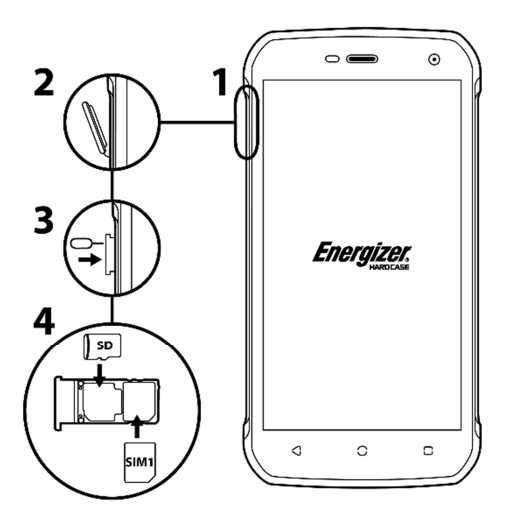

3.2

# **INTRODUCTION DU TÉLÉPHONE MOBILE**

Découvrez la configuration de votre téléphone, les touches, l'écran et les icônes.

# Les touches

Sur la partie avant du téléphone vous retrouverez les éléments suivants.

```
Voir 1.1 – Page 3
```

Le tableau suivant vous apporte une rapide description des différentes touches du téléphone:

| Item | Touche                                                                                                    | Fonction                                                                                                    |  |
|------|----------------------------------------------------------------------------------------------------|----------------------------------------------------------------------------------------------------|--|
| 1    | Touche de<br>démarrage                                                                                                    | Permet d'allumer et d'éteindre l'appareil ainsi que de<br>verrouiller l'écran.                                   |  |
| 2    | Volume Permet d'ajuster le volume des sonneries et des<br>alertes. Permet aussi d'ajuster le volume lors de la<br>lecture de fichiers multimédia. |                                                                                                    |  |
| 3    | Retour                                                                                                    | Permet de revenir au menu précédent ou à l'écran<br>d'accueil. Permet aussi de fermer certaines<br>applications. |  |
| 4    | Accueil                                                                                                    | Amène directement à la page d'accueil à partir d'une<br>application ouverte.                                     |  |
| 5    | Menu                                                                                                    | Permet d'accéder aux fonctions du menu de<br>l'application ou de la page sur laquelle vous êtes.                 |  |

# Ecran

L'écran de votre téléphone apparaît ainsi:

# Icônes

Découvrez les icônes qui apparaissent en haut de l'écran, indiquant le statut du téléphone:

|        | Force du signal            | <b>(</b>     | Connexion Wi-Fi     |
|--------|----------------------------|--------------|---------------------|
| 20     | Connecté en GPRS           | <b>Հ</b> ш   | Connecté en EDGE    |
| 3G 1   | Connecté en 3G             | ł            | Connecté en HSPA    |
| *      | Bluetooth Activé           | 3            | Nouveau message     |
| ÷Ċ     | Connecté par USB           | $\langle$    | Nouvel email        |
| 5      | Indicateur de<br>batterie  | $( \bigcirc$ | Alarme activée      |
| ġ      | Mode vibreur               |              | Profil silencieux   |
| R<br>∡ | Indicateur<br>d'itinérance | ¢            | Ecouteurs connectés |

# **PREPARATION DE VOTRE TELEPHONE**

Commencez par installer votre téléphone portable pour sa première utilisation.

# Installer la carte SIM et la batterie

Quand vous adhérez à un réseau mobile, vous recevez une carte SIM, avec les détails de l'adhésion tels que votre code secret (PIN) et d'autres options.

Pour installer la carte SIM et la batterie:

1. Retirez le cache batterie à l'arrière du téléphone.

2. Insérez la carte SIM.

Votre téléphone dispose de deux lecteurs de cartes SIM pour vous permettre d'utiliser deux cartes différentes et les inters changé

 Sans insérer la carte SIM, vous pouvez utiliser les services hors connexion et certains menus. 3. Insérez la batterie.

4. Remettre le cache batterie.

#### Insérer une carte mémoire (en option)

Pour enregistrer plus de fichiers multimédia vous devez insérer une carte mémoire.

- Formater la carte mémoire sur un PC peut entraîner une incompatibilité avec votre téléphone. Ne formater la carte mémoire que sur le téléphone.
- 1. Retirer le cache batterie.

 Insérez une carte mémoire en maintenant le logo face vers le haut

Voir 3.2 – Page 5

# L'UTILISATION DES FONCTIONNALITÉS DE BASE

Découvrez comment effectuer des opérations de base sur votre téléphone mobile.

# Allumer et éteindre le téléphone

Pour allumer le téléphone,

1. Appuyez longtemps sur la touche de démarrage.

2. Introduisez votre code PIN et appuyez sur OK (si nécessaire).

Pour éteindre votre téléphone, effectuez la manipulation de l'étape numéro 1 ci-dessus.

#### Accéder aux menus et aux applications

Pour accéder au Menu et aux Applications,

 Sur l'écran d'accueil, appuyez sur la touche [22] sur l'écran pour faire apparaître la liste des Applications Installées sur le téléphone.

2. Faites glisser votre doigt vers la droite ou la gauche pour accéder à d'autres pages d'applications.

3. Appuyez sur n'importe quelle icône pour ouvrir l'application.

4. Pour sortir de l'application, appuyer sur Retour ou Menu en bas de l'écran.

# Utiliser les fonctionnalités d'appel.

Découvrez dans cette section comment émettre ou répondre à des appels.

# Emettre un appel:

1. Sur l'écran d'accueil ou le menu des applications, Appuyez longtemps sur la touche de démarrage [ 5] Téléphone.

- 2. Tapez le numéro de téléphone.
- 3. Appuyez sur [ 🕝 ] pour commencer l'appel.
- 4. Pour raccrocher, appuyez sur [

# Pour répondre à un appel:

1. Quand vous recevez un appel, glissez l'icône du téléphone vers la droite pour répondre ou glissez le vers la gauche pour refuser l'appel. [ ].

2. Pour raccrocher, appuyez sur [ 🛄 ].

# Envoyer et voir les messages

Dans cette section, découvrez comment envoyer et recevoir:

- Des messages textes (SMS).

- Des messages multimédia (MMS).

# Les étapes pour envoyer des Messages texte et des Messages Multimédias:

1. Appuyez sur [P] Messages dans la liste des applications puis appuyez sur []] en bas à gauche.

2. Tapez le numéro de téléphone ou le nom du contact dans les champs ou appuyez sur [ 4] pour accéder aux Contacts.

3. Tapez votre message.

Pour envoyer des messages textes allez directement à l'étape 5.

Pour joindre un fichier multimédia (audio, image etc.), continuez à l'étape 4.

4. Appuyez sur [ 8 ] en haut à droite, sélectionnez le type de fichier puis choisissez le document.

5. Appuyez sur [ > ] pour envoyer le message.

# Ajouter des contacts.

Découvrez comment utiliser le Répertoire du téléphone.

# Ajouter un nouveau contact:

1. Dans la liste des applications appuyez sur Contacts, appuyez sur [ 🚨 ] en bas à droite pour créer un nouveau contact.

 Remplissez les informations du contact (Prénom, Nom et numéro de Téléphone). Vous pouvez ajouter d'autres champs tels qu'email, adresse postale, etc.

3. Appuyez sur [ 🔽 ] en haut de l'écran pour sauvegarder.

# Rechercher un contact.

1. Dans la liste des applications appuyez sur Contacts [ 🔁 ] Contacts.

 Paites glisser votre doigt de bas en haut sur l'écran pour faire défiler la liste ou appuyez sur la touche Recherche [ et tapez les premières lettres du nom ou du prénom.

3. Pour voir les détails du contact appuyez sur le nom ou sur la photo du contact.

Si vous voulez téléphoner à un contact, appuyez sur le numéro de téléphone.

# Écouter de la musique

Découvrez comment écouter de la musique à travers le lecteur de radio FM.

# Écouter la radio FM:

1. Branchez les écouteurs sur le téléphone.

2. Dans la liste des applications appuyez sur [  $\stackrel{f}{\boxplus}$  ] Émission FM.

3. Utilisez la barre d'outils en bas de l'écran pour changer de station.

# Écouter de la musique à partir de fichiers audio:

D'abord, copiez les dossiers comportant de la musique sur la mémoire internet de votre téléphone ou sur une carte MicroSD.

1. Dans la liste des applications, appuyez sur [ 🙆 ] Musique.

2. Sélectionnez un ordre en haut de l'écran puis appuyez sur la chanson que vous voulez écouter.

3. Vous pouvez mettre en pause, en aléatoire ou changer de chanson en utilisant la barre d'outils en bas de l'écran.

# Naviguer sur Internet

Découvrez comment accéder à vos sites Internet préférés.

 Dans la liste des applications, appuyez sur [ ) Navigateur.

2. Appuyez sur la barre Adresse et tapez l'adresse du site internet auquel vous voulez accéder et appuyez sur "Aller".

# UTILISATION DE L'APPAREIL PHOTO

Découvrez les notions de base pour prendre des photos et les regarder ensuite.

# Prendre des photos

1. Dans la liste des applications, appuyez sur [ • ] Appareil photo.

2. Adaptez l'objectif à la cible et effectuez d'autres réglages en appuyant sur la touche réglages [ 🏟 ].

3. Cliquez sur le déclencheur [ 🔂 ] sur l'écran pour prendre une photo. Elle sera sauvegardée automatiquement.

# Voir les photos

Dans la liste des applications, appuyez sur Galerie [ 2] et sélectionnez et sélectionnez ensuite le dossier [ 2] Appareil Photo pour accéder aux photos prises par votre téléphone et les visualiser.

# **SE CONNECTER À INTERNET**

Découvrez les notions de bases pour conr votre téléphone et vous connecter sur internet.

#### Ajouter une nouvelle connexion

1. Dans la liste des applications, appuyez sur [ 🏟 ] Réglages pour accéder à la configuration de l'appareil.

2. Appuyez sur l'option "Plus...", puis appuyez ensuite sur la touche Réseaux mobiles, puis Noms des points d'accès. Sélectionnez à présent la carte SIM que vous voulez conr.

3. Appuyez sur la touche Menu et sélectionnez "Nouvel APN", puis, insérez les paramètres conformément à votre opérateur mobile.

Les paramètres de base sont:

- Le nom
- APN
- Le nom d'utilisateur
- Le mot de passe

Certains opérateurs utilisent des serveurs Proxy, veuillez-vous référer à votre configuration réseau pour plus d'informations.

4. Quand vous avez fini d'insérer les paramètres nécessaires, appuyez sur la touche Menu puis Enregistrer.

Si vous avez plusieurs configurations d'APN pour la même carte SIM, choisissez celui que vous voulez utiliser en appuyant sur la touche Radio [ <sup>(2)</sup>] à la droite du nom.

Pour ajouter une autre connexion, répéter la manipulation à partir de l'étape numéro 3.

# Changer d'opérateurs mobiles (cartes SIM)

Si vous utilisez plusieurs cartes SIM et que vous voulez passer de l'une à l'autre, suivez les étapes suivantes:

1. Dans la liste des applications, appuyez sur la touche [ 🍄 ] Réglages pour accéder à la configuration de l'appareil.

2. Appuyez sur [ 🗧 ] Gestion de la SIM.

3. Choisir l'option Connexion Data puis sélectionner la carte SIM que vous voulez utiliser.

# L'UTILISATION DU BLUETOOTH

Découvrez la capacité de votre téléphone à se connecter à d'autres appareils sans fil pour échanger des données.

# Activer le réseau sans fil Bluetooth

1. Dans la liste des applications, appuyez sur [ <sup>1</sup> ] Réglages pour accéder à la configuration de l'appareil.

2. Appuyez sur la touche Bluetooth [ Bluetooth ].

3. Pour activer le Bluetooth, appuyez sur la touche [

#### Trouver et synchroniser d'autres appareils en Bluetooth

1. Quand vous activez le Bluetooth, la liste de tous les appareils disponibles près de vous apparaît.

2. Appuyez sur l'appareil que vous voulez synchroniser avec votre téléphone.

3. Entrer un code PIN pour le réseau sans fil Bluetooth ou le code PIN de l'autre appareil en Bluetooth s'il en a un, et appuyez sur OK.

Quand le propriétaire de l'autre appareil aura entré le code ou accepté la connexion, la synchronisation sera effectuée.

#### Envoyer des images en utilisant le réseau sans fil Bluetooth

1. Ouvrez la Galerie de photos [ 🌌 ].

2. Choisissez une photo et appuyez sur Partager [ **S** ] en haut à droit de l'écran et sélectionnez Bluetooth [ **Bluetooth** ].

3. Appuyez sur l'appareil auquel vous voulez envoyer la photo puis acceptez le dossier chez le receveur.

#### Recevoir des images en utilisant le réseau sans fil Bluetooth

1. Activez le Bluetooth dans Réglages du système.

2. Insérez le code PIN du Bluetooth ou acceptez-le (si nécessaire).

3. Acceptez le fichier entrant si vous voulez recevoir des données venant de l'autre appareil.

Quand le transfert est terminé vous pouvez voir la photo en utilisant l'application Galerie [  $\begin{tabular}{ll} \blacksquare \\ \blacksquare \end{bmatrix}$ ].

# L'UTILISATION DU WI-FI

Découvrez comment utiliser les fonctions permettant de connecter l'appareil à tout réseau local sans fil compatible situé à proximité.

# Se connecter à un réseau sans fil

 Dans la liste des applications, appuyez sur Réglages [ <sup>2</sup> pour accéder à la configuration de l'appareil.

2. Appuyez sur la touche Wi-Fi [ 😤 Wi-Fi ].

3. Activez le Wi-Fi en appuyant sur la touche [

4. Choisissez un réseau sans fil et entrez le mot de passe si nécessaire.

# Se déconnecter d'un réseau sans fil

1. Dans la liste des applications, appuyez sur [ 4 ] Réglages pour accéder à la configuration de l'appareil.

2. Appuyez sur la touche Wi-Fi [ 🛜 Wi-Fi ].

3. Pour désactiver le Wi-Fi appuyez sur la touche [ ] en haut à droite.

# Voir les détails techniques d'un réseau sans fil.

1. Dans la liste des applications, appuyez sur la touche [ 🍄 ] Réglages pour accéder à la configuration de l'appareil.

2. Appuyez sur la touche Wi-Fi [ 😤 Wi-Fi ].

3. Appuyez sur le réseau sans fil actif pour voir les détails tels que la vitesse de connexion, la force du signal et plus encore.